# **GUIDE FOR POWERPOINT TEMPLATE**

## HOW TO CHANGE THE IMAGES

- Go to Image Section.
- After that Click The Area > Click Image icon and choose file from your library. Click Open
- Note: (Also, You can drag and drop your image to the image placeholder)

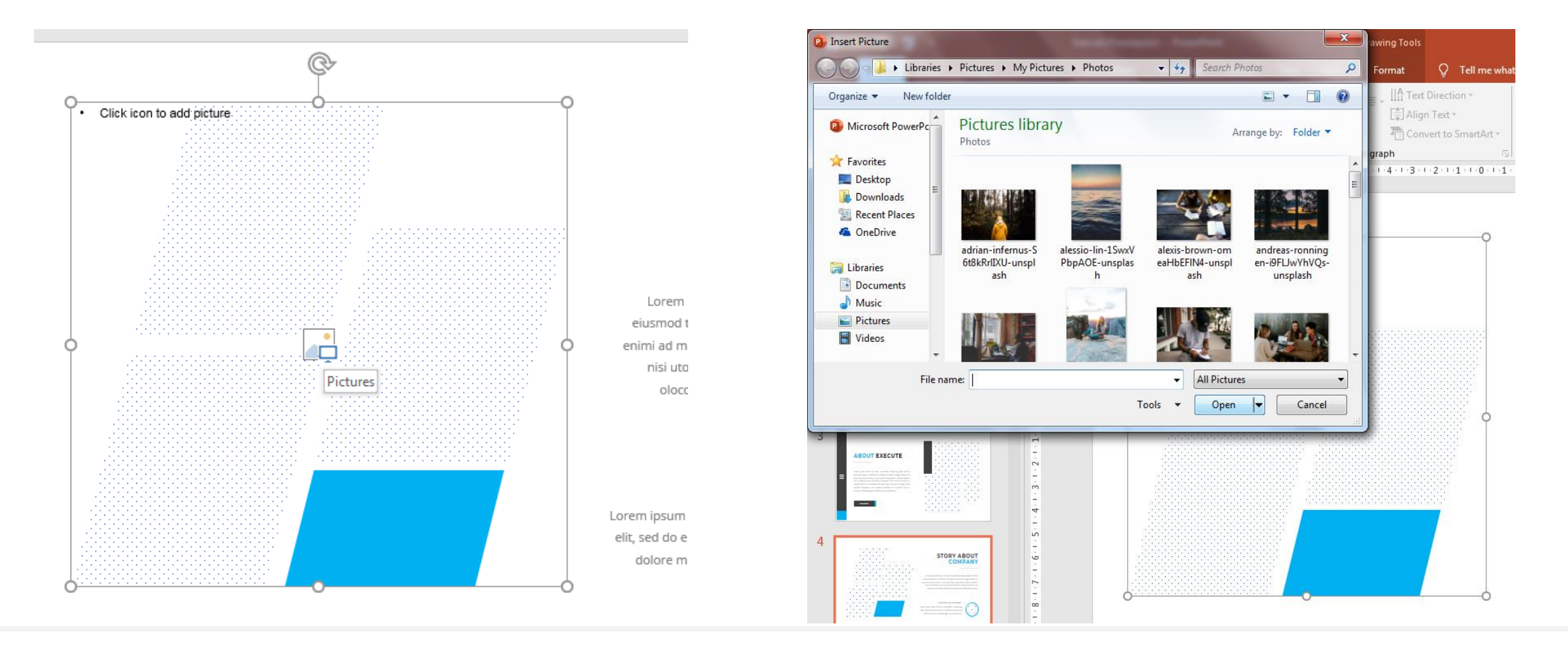

## HOW TO CHANGE THE COLORS

- Go to The Area that you need to change the color (check in Master Slides or Home)
- After that, Right Click Format Shape -> click "Paint Icon" -> click "fill"
- Next, Select Solid Fill
- Finally, Choose your favourite color.

## WHAT IF I WANT GRADIENT COLORS

- Go to The Area that you need to change the color
  - (check in Master Slides or Home)
- After that, Right Click Format Shape -> click "Paint Icon" -> click "Gradient"
- Next, Click on Gradient Stops
- Finally, Choose your favourite color and Combine it.

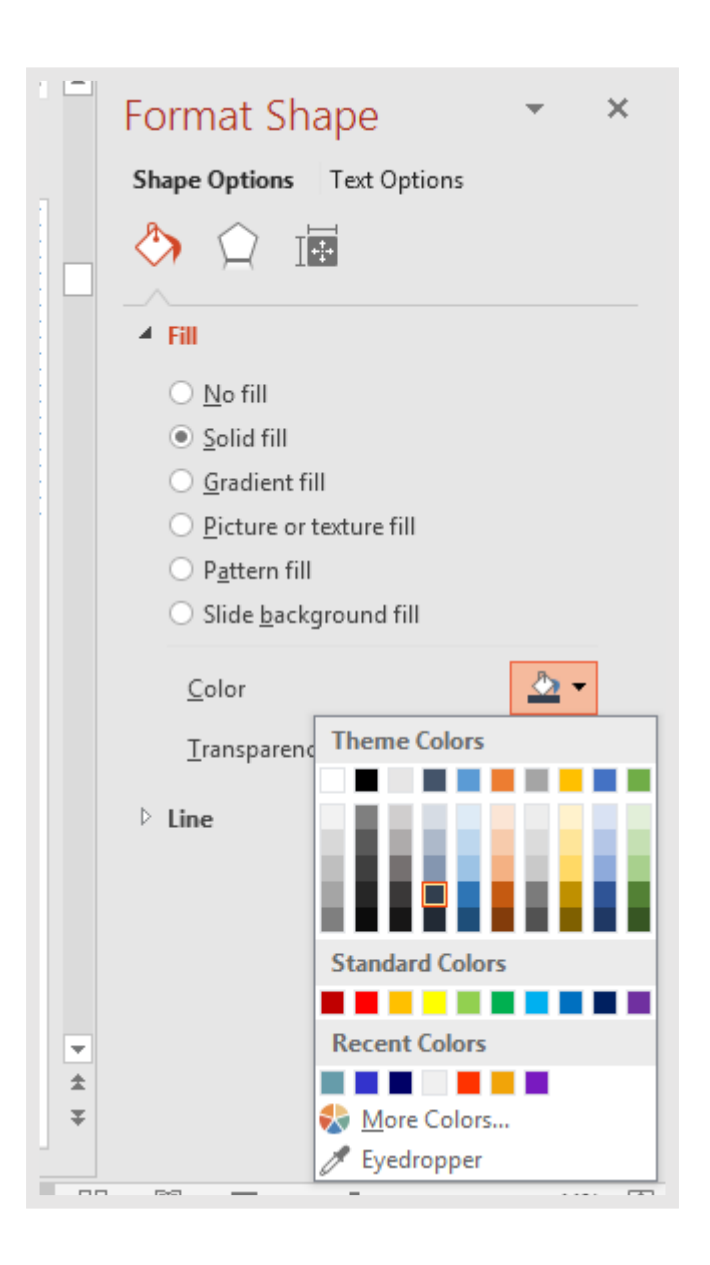

### HOW I CHANGE THE PERCENTAGE ICON

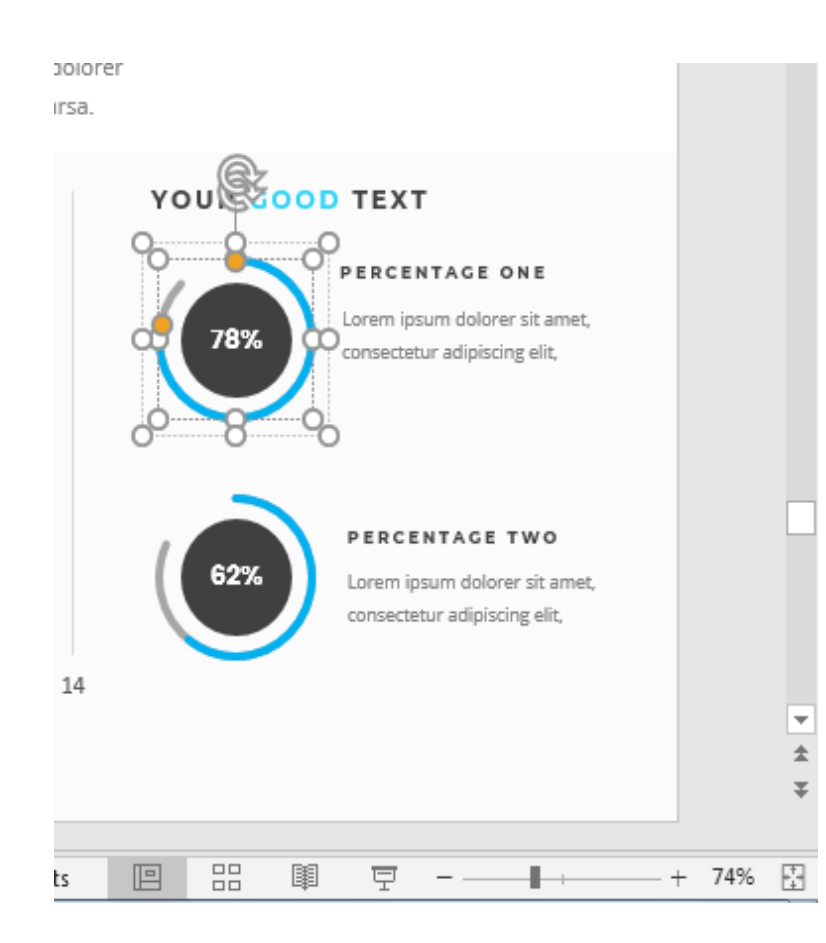

- Click on **The Shape** which Grouping , Then click on the **rounded blue line** inside the Group.
- When you clicked it , the **Orange Point / Dot** will **appear.**
- After that , click on the **Orange Point / Dot** and turn **Orange Point / Dot** around the Rounded Blue Line.
- That shape of blue line will change to **Increase or Decrease**. It depends where you turn it.
- You can also change the number inside the circle. Whatever you want!

## HOW TO INSTALL THE FONTS

- Step 1, Download the fonts (URL(s) are Included in Read Me Info.txt)
- Step 2, Copy Fonts into C:\Windows\Fonts (If you're using Windows or Right Click then Choose Install)

#### THE SECTION IS MISSING?

- IF you're found the missing section after ADDING AN IMAGE PLACEHOLDER
- Please "SEND TO BACK THE IMAGE". It will be put placeholder image at very

bottom layer, and the missing section will showing up.

### HOW TO USE ICONS

- You can add your Icon by **Choose It** on **Icon Slides**
- **Copy and Paste it** (Ctrl + C after that Ctrl + V) to your slides
- You can resize it or change the colors of the icon by **Click** the **Shape Fill** menu.